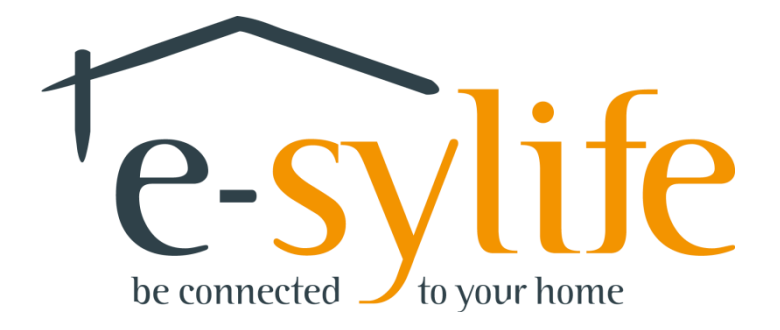

# **Module Eau**

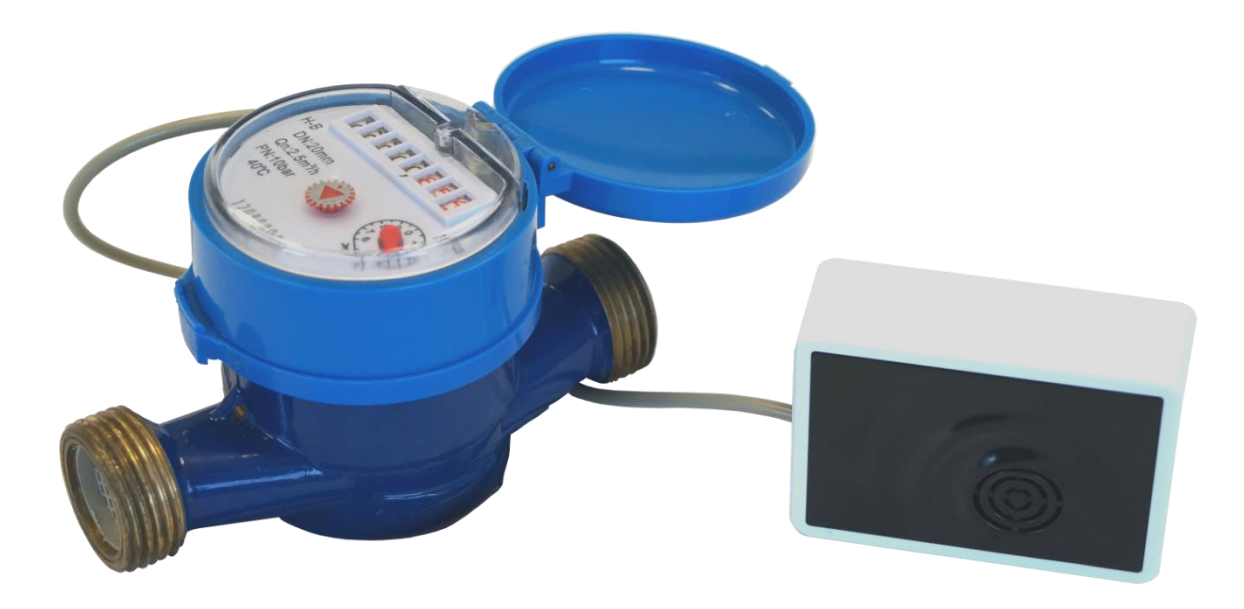

#### **CONTENU DE LA BOITE e-sylife**

- Module Eau (78 x 54 x 27 mm / 70g) avec pile
- Compteur d'eau\* avec câble
- Ce document

## **CONFIGURATION SYSTÈME REQUISE**

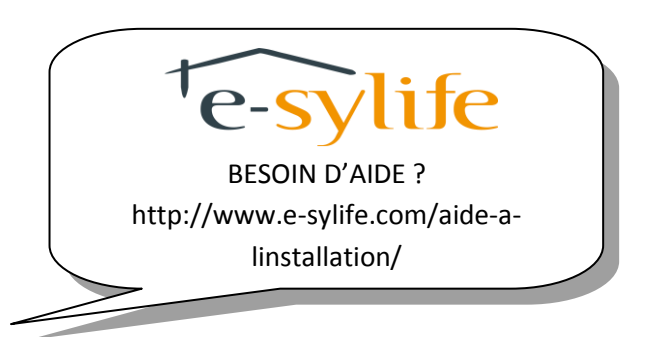

Posséder un Kub e-sylife relié à Internet

\*Le compteur d'eau à connecter sur le module transmetteur se trouve dans un carton séparé

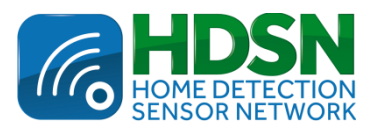

**C €** Made in France www.e-sylife.com

# **GUIDE D'INSTALLATION RAPIDE**

Le module Eau vous permet de suivre la consommation en eau de votre habitation, sensibiliser vos proches et d'économiser jusqu'à 15% sur votre facture.

### Branchement du module Eau

• Ajoutez le module Eau à votre installation en vous connectant à votre espace,

cliquez sur l'icône « Mon foyer A ensuite « Mes modules ». Cliquez sur « AJOUTER UN MODULE » et renseignez le numéro de module et le numéro de sécurité que vous trouverez au dos du module.

- Attendez une minute.
- Connectez la prise mâle du câble du compteur d'eau à la prise femelle du module Eau.
- Placez le module Eau à proximité du Kub et retirez la languette de protection de sa pile afin de le mettre en fonctionnement. Une fois le module démarré, vous pouvez aller le mettre à sa place définitive. Ce dernier peut apparaître non connecté (NC) lors des 2 premières heures.
  - ⇒ Nous vous conseillons de faire poser le compteur d'eau par un professionnel.

N'hésitez pas à nous contacter afin de connaître la liste des installateurs.

Votre module Eau est maintenant en service.

Pour plus de détails consultez le manuel détaillé d'installation et d'utilisation, accessible dans votre « espace client » avec vos identifiants.

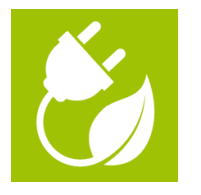